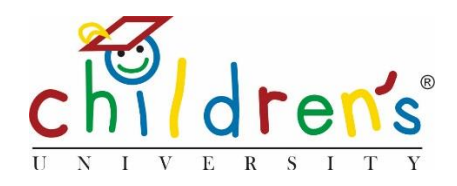

# Prifysgol y Plant Ar-lein:

# Uwchlwytho Gwybodaeth Plant – Dull unigol

Mae dwy ffordd y gallwch fewnforio gwybodaeth am blant i Brifysgol y Plant Ar-lein a dyma ganllaw ar y Dull unigol, defnyddir hwn pan fydd nifer fach o blant i'w hychwanegu, os ydych yn uwchlwytho carfan o blant i Prifysgol y Plant Ar-lein, defnyddiwch y Dull mewngludo.

#### Yr hyn fydd ei angen arnoch

# Er mwyn ychwanegu cyfrifon newydd at Prifysgol y Plant Ar-lein bydd angen y wybodaeth ganlynol arnoch.

- Enw llawn y dysgwr
- Dyddiad Geni
- Grŵp blwyddyn
- Rhywedd
- Yr oriau presennol a dreulir ar y rhaglen
- UPN (Enw Cyfrinair Defnyddiwr Mae hyn yn ddewisol).

#### Cam 1

• Ewch i <u>www.childrensuniversity.co.uk</u> a chwiliwch am y gair *Login* ar y dde uchaf. Dewiswch fewngofnodi fel aelod o staff a rhowch eich manylion. Eich cyfeiriad e-bost fydd eich enw defnyddiwr a byddwch wedi gosod eich cyfrinair wrth ddilyn yr awgrymiadau yn yr e-bost croeso a anfonwyd gan eich rheolwr Prifysgol y Plant. Os nad oes gennych fanylion mewngofnodi gallwch gysylltu â'ch rheolwr a bydd yn anfon y wybodaeth sydd ei hangen arnoch i sefydlu eich cyfrif. Os ydych wedi anghofio eich cyfrinair, cliciwch *Forgotten Password* a dilynwch y cyfarwyddiadau.

#### Cam 2

• Ar eich dangosfwrdd gwelwch School Children cliciwch Add

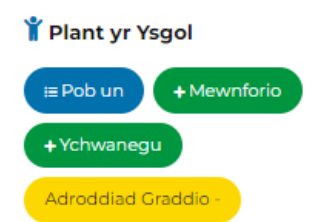

#### Cam 3

• Llenwch y wybodaeth sydd ei hangen, a phwyswch Submit

| Ysgol                                                                                                    |
|----------------------------------------------------------------------------------------------------|
| Test                                                                                                    |
| Enw Cyntaf                                                                                                    |
|                                                                                                    |
| Cyfenw                                                                                                    |
|                                                                                                    |
| Dyddiad geni                                                                                                    |
| dd/mm/yyyy                                                                                                    |
| Rhywedd                                                                                                    |
| Gwryw                                                                                                    |
| Arall                                                                                                    |
| Grŵp Blwyddyn                                                                                                    |
| ~                                                                                                    |
| Lefel uwchradd (11+)                                                                                                    |
| Oedran uwchradd                                                                                                    |
| Call plant lefel uwchradd gyfrannu myfyrdodau<br>o'u sgiliau ar ol gwreud y gweithgaredd, a<br>chyflwyno gweithgareddau ar sail templed |
| RhUD                                                                                                    |
|                                                                                                    |
| Oriau cychwynnol (pan gafodd y cyfrif ei greu)                                                                                          |
|                                                                                                    |
| Oriau presennol                                                                                                    |
|                                                                                                    |
| Cyflwyno                                                                                                    |

### Ychwanegu Plentyn

#### Cam 4

- Ar ôl i chi uwchlwytho'r wybodaeth yn llwyddiannus, bydd enw defnyddwyr a chyfrinair yn cael eu cynhyrchu a bydd angen i chi eu cadw fel csv neu eu hargraffu fel PDF peidiwch â chlicio i ffwrdd o'r sgrin hon heb ddewis un o'r opsiynau hyn. Does dim modd adfer cyfrineiriau'r cyfrif hwn na'u dangos eto.
- Yna bydd angen i chi rannu'r manylion mewngofnodi gyda'r plentyn. Pan fydd plentyn yn mewngofnodi am y tro cyntaf, gofynnir iddo newid ei gyfrinair.

# Plentyn wedi'i ychwanegu Gall y plentyn hwn bellach fewngofnodi s'r manylion canlynol: Enw defnyddiwr 1.Child.1062 Cyfrinair: eUmSNyo3 Does dim modd adfer na dangos y cyfrinair hwn eto Gallwch glicio isod i gadw/argraffu'r manylion hyn. Cadw

## Ychwanegu Plentyn

#### Mae'n ddrwg gennyf, dydw i ddim yn deall o hyd!

• Cysylltwch â'n Swyddog Cynhwysiant Digidol Cordelia Howard cordelia.howard@childrensuniversity.co.uk